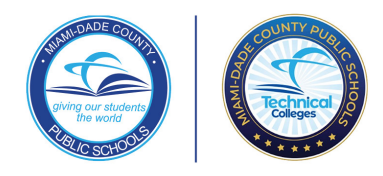

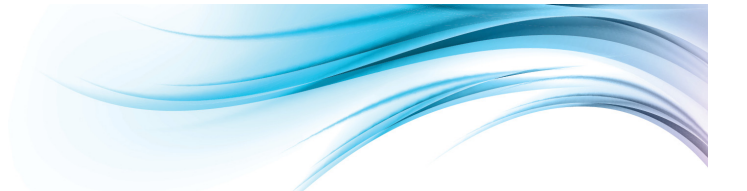

## **Technical College Application Results**

Guiding Families on Accessing Results to Accept or Decline an Offer

## Step 1: Access the Parent Dashboard via MDCPS Parent Portal

Guide parent(s)/guardian(s) to log in via the M-DCPS Parent Portal by visiting <u>www.dadeschools.net/parents</u>, click on *Parents*.

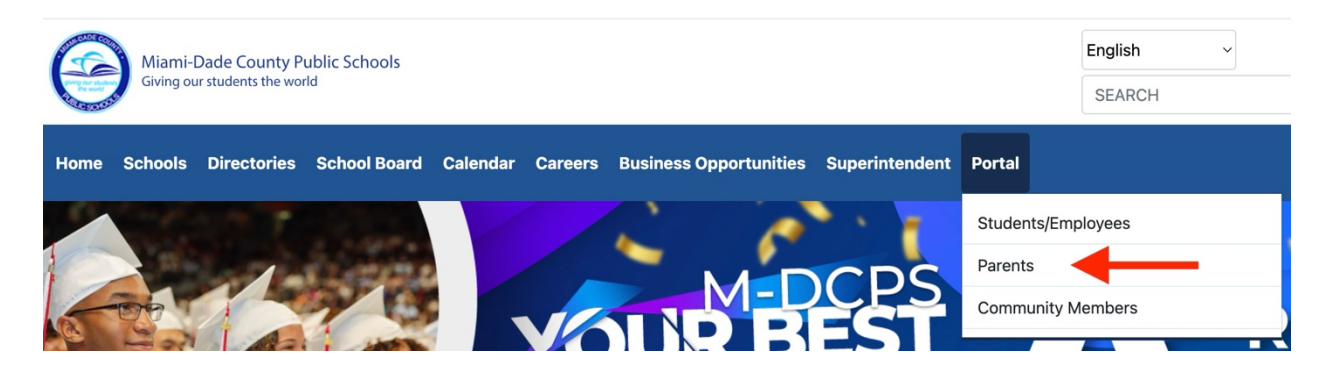

Step 2: Sign in to the Parent Portal using the SAME Google or Apple ID email utilized to apply to the Technical College application. Using the same email will allow the parent/guardian to display student's application tile.

|   | Dadeschools.net     |  |
|---|---------------------|--|
| Ś | Sign in with Apple  |  |
| G | Sign in with Google |  |

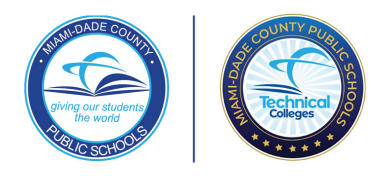

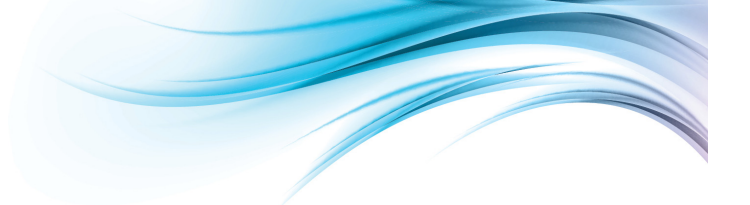

Step 3: Once in the M-DCPS Parent Portal, guide parent(s)/guardian(s) to click on the Technical College Application tile.

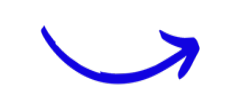

Families will be redirected to the Application Parent Dashboard. Student tile will appear on the parent's dashboard.

## Sample Parent Dashboard with Student Tile

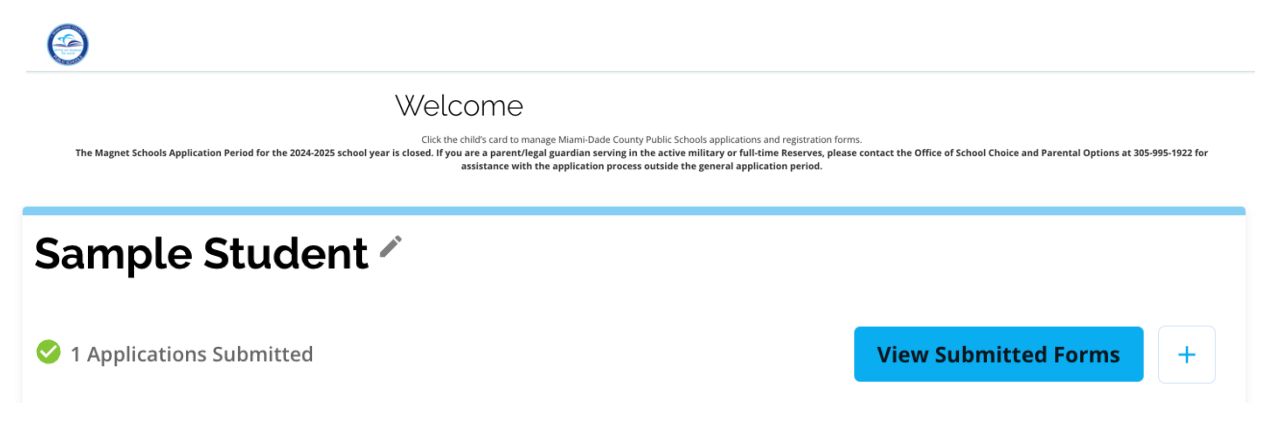

Step 4: Guide parent(s)/guardian(s) to locate the student on their dashboard. Next to their name, parent(s)/guardian(s) should click on "*View Submitted Forms*".

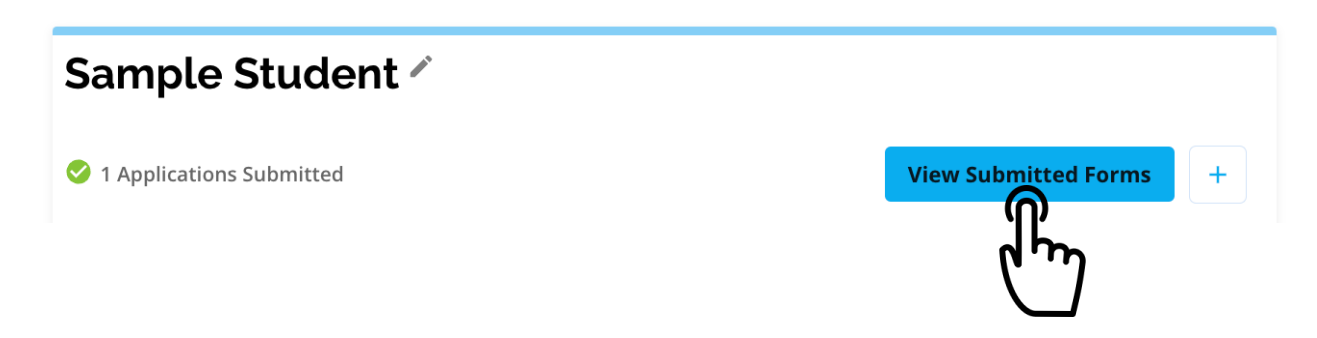

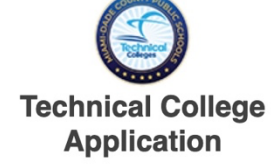

Technical College Application for Registering Parents

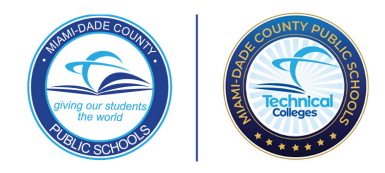

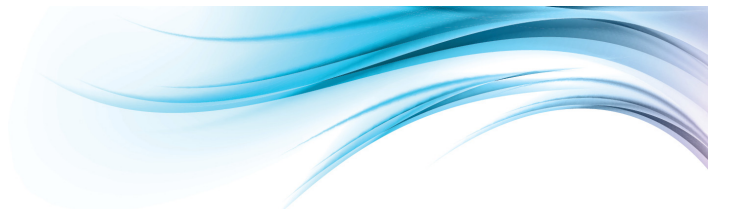

All of the student's applications within the system will display. Under the *Technical College Application*, results will be displayed. If *Offered*, families will be able to *Accept* or *Decline* the seat.

Step 5: Click the button to accept. A pop-up button will appear to confirm acceptance of seat.

| Sample's Applications                                      | + Applications |
|------------------------------------------------------------|----------------|
| Dual Enrollment - Technical College<br>Application         |                |
| GEORGE T. BAKER AVIATION TECHNICAL COLLEGE - Electronics/A | vionics Tech   |
| • Offered Expires on: 04/14/2025 12:00 AM                  | Decline        |
|                                                            | , din          |
|                                                            | $\Box$         |

Upon acceptance of seat, parents will receive an email welcoming them to the M-DCPS Technical College. Parents will be instructed to contact the Technical College to complete registration process.